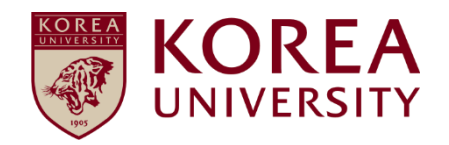

# How to set up and delete wireless Wi-Fi Manual configuration of Windows OS (8.1,10,11)

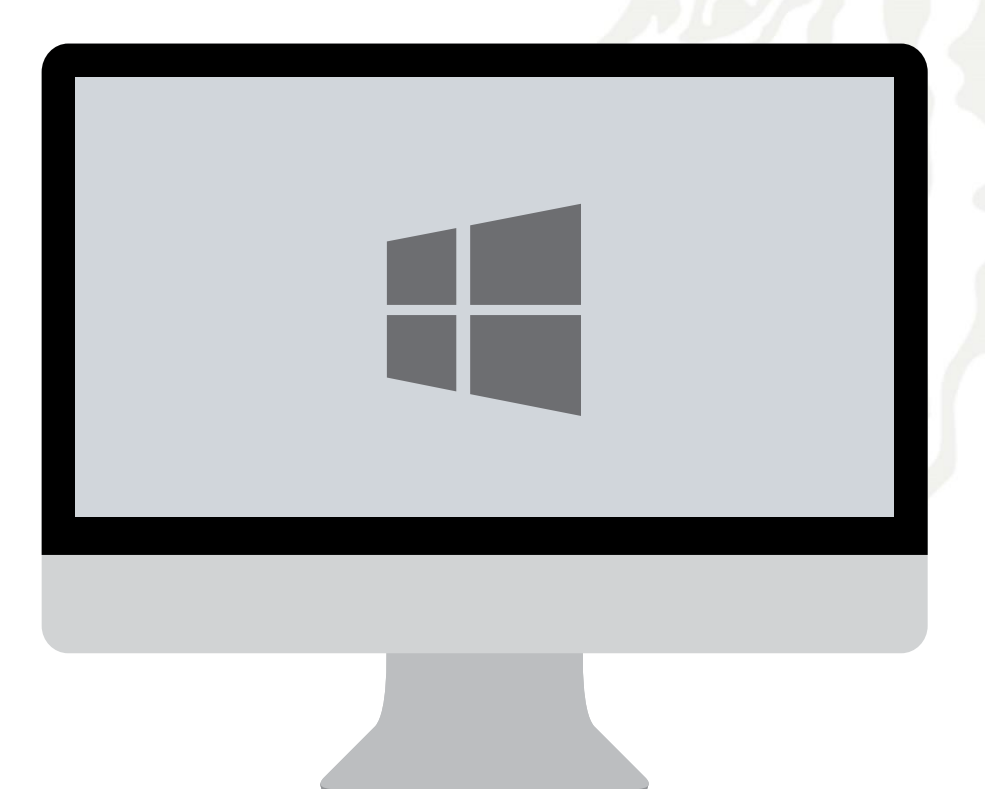

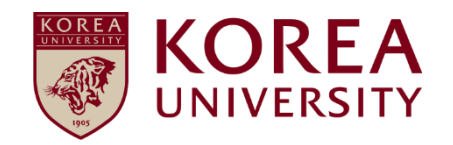

# Contents

- 1. Windows 8.1, 10 Settings
- 2. Windows 11 Settings
- 3. Windows 8.1, 10 Delete
- 4. Windows 11 Delete

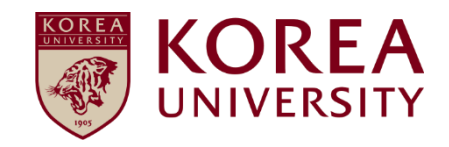

# 1. Windows 8.1, 10 Settings

- Network manual setting screen for using wireless WiFi on PC using Windows 8.1 and 10.
- The contents of each OS may differ when using the Windows built-in settings.

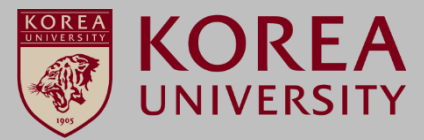

## STEP. 1

Start
 Click Settings

## STEP. 2

① Network and Internet Click

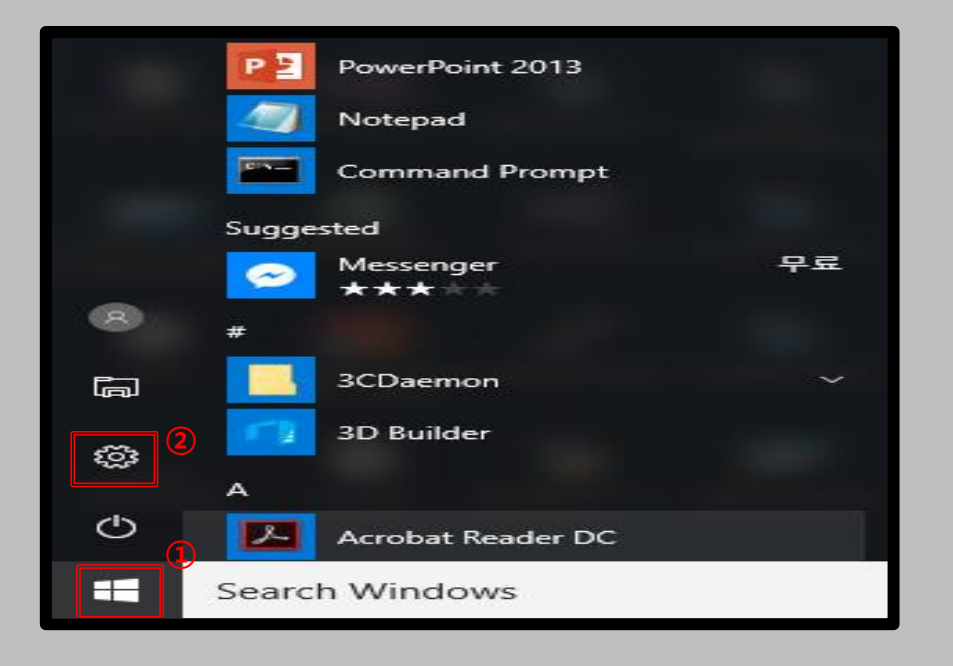

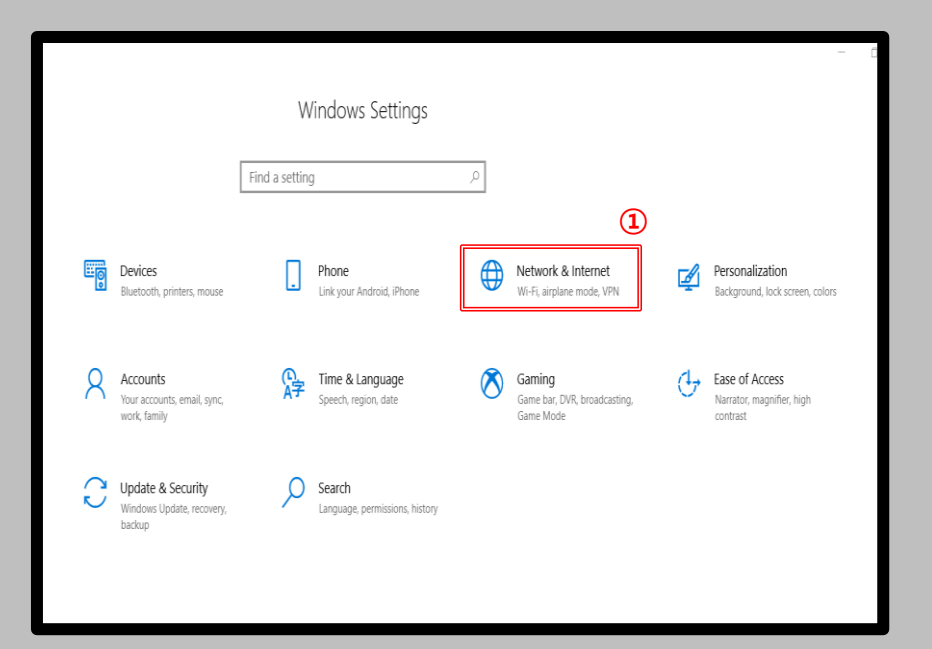

- Network manual setting screen for using wireless WiFi on PC using Windows 8.1 and 10.
- The contents of each OS may differ when using the Windows built-in settings.

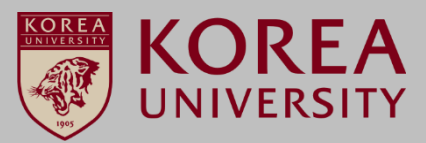

## STEP. 3

① Click Network and Sharing Center

STEP. 4

1 Click Set up a new connection or network

| ← Settings         |                                                                                    | × 6 -                                   |
|--------------------|------------------------------------------------------------------------------------|-----------------------------------------|
| ය Home             | Status                                                                             |                                         |
| Find a setting $P$ | Network status                                                                     | Have a question?<br>Get help            |
| Network & Internet | □                                                                                  | controp .                               |
| 🗗 Status           |                                                                                    | Make Windows better<br>Give us feedback |
| i ₩i-Fi            | Not connected<br>You aren't connected to any networks.                             |                                         |
| ere VPN            | ∆ Troubleshoot                                                                     |                                         |
| Airplane mode      | Show available networks                                                            |                                         |
| 約者 Mobile hotspot  | Change your network settings                                                       |                                         |
| 🕑 Data usage       | Change adapter options<br>View network adapters and change connection settings.    |                                         |
| Proxy              | Sharing options<br>For the retworks you connect to, decide what you want to share. |                                         |
|                    | View your network properties                                                       |                                         |
|                    | Windows Firewall                                                                   |                                         |
|                    | Network reset                                                                      |                                         |
|                    |                                                                                    |                                         |
|                    |                                                                                    |                                         |

| 💆 Network and Sharing Center                                                  |                                                                                                    |                                                              |   | - 0                  | × |
|-------------------------------------------------------------------------------|----------------------------------------------------------------------------------------------------|--------------------------------------------------------------|---|----------------------|---|
| ← → ✓ ↑ 💆 > Control Panel > Network and Internet > Network and Sharing Center |                                                                                                    |                                                              |   | Search Control Panel | ρ |
| Control Panel Home                                                            | View your basic network information and set up connections                                                              |                                                              |   |                      |   |
| Change adapter settings                                                       | inclusion de la carte inclusiones                                                                                       |                                                              |   |                      |   |
| Change advanced sharing<br>settings                                           | TS-EAG_C1x<br>Private network                                                                                           | Access type: Internet<br>Connections: all Wi-Fi (TS-EAG_C1x) |   |                      |   |
| (1                                                                            | Change your networking settings<br>Set up a new connection or network<br>Set up a broadband, dial-up, or VPN connection | n; or set up a router or access point.                       |   |                      |   |
|                                                                               | Troubleshoot problems<br>Diagnose and repair network problems, or get t                                                 | roub esh: oting information.                                 | - |                      |   |
|                                                                               |                                                                                                    |                                                              |   |                      |   |
|                                                                               |                                                                                                    |                                                              |   |                      |   |
| See also                                                                      |                                                                                                    |                                                              |   |                      |   |
| Akamai NetSession Interface 제<br>어판 (32-bit)                                  |                                                                                                    |                                                              |   |                      |   |
| Infrared                                                                      |                                                                                                    |                                                              |   |                      | _ |
| Internet Options                                                              |                                                                                                    |                                                              |   |                      |   |
| Windows Defender Firewall                                                     |                                                                                                    |                                                              |   |                      |   |
| 인텔(R) PROSet/무선 도구                                                            |                                                                                                    |                                                              |   |                      |   |

# Windows 8.1, 10 profile Manual setting

- Network manual setting screen for using wireless WiFi on PC using Windows 8.1 and 10.
- The contents of each OS may differ when using the Windows built-in settings.

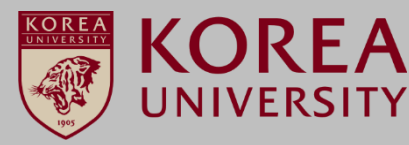

### STEP. 5

#### STEP. 6 (1) Network name: KoreaUniv AP (case sensitive, space separated) (1) Click the connection to the wireless network manually **②** Security type: WPA2-Enterprise **③ Encryption type: AES** (4) Click Next × X 🚰 Set Up a Connection or Network Manually connect to a wireless network Choose a connection option Enter information for the wireless network you want to add KoreaUniv AP Network name: onnect to the Internet et up a broadband or dial-up connection to the Interr Security type: 2 WPA2-Enterprise Set up a new network Set up a new router or access point. Encryption type: 3 AES (1) Manually connect to a wireless network Security Key: Hide characters Connect to a hidden network or create a new wireless profile. Connect to a workplace Start this connection automatically Set up a dial-up or VPN connection to your workplace. Connect even if the network is not broadcasting Warning: If you select this option, your computer's privacy might be at risk. Next Cancel Next Cancel

- Network manual setting screen for using wireless WiFi on PC using Windows 8.1 and 10.
- The contents of each OS may differ when using the Windows built-in settings.

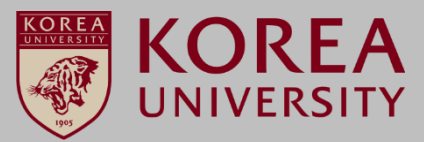

## STEP. 7

1 Click Change Connection Settings

### **STEP. 8**

① Security click

| - 🗆 X                           | KoreaUniv AP Wireless Network Properties ×                                                                                                    |
|---------------------------------|----------------------------------------------------------------------------------------------------|
| Successfully added KoreaUniv AP | Name: CoreaUniv AP<br>SSID: KoreaUniv AP                                                                                                    |
|                                 | Network type: Access point<br>Network availability: All users                                                                                                    |
|                                 | Look for other wireless networks while connected to this network     Connect even if the network is not broadcasting its name (SSID)     Enable Intel connection settings |
|                                 | Configure                                                                                                    |
|                                 |                                                                                                    |
| Close                           | OK Cancel                                                                                                    |

- Network manual setting screen for using wireless WiFi on PC using Windows 8.1 and 10.
- The contents of each OS may differ when using the Windows built-in settings.

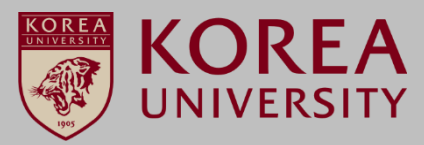

### **STEP. 9**

Microsoft: EAP-TTLS configuration
 Click Settings

| KoreaUniv AP Wireless Network Properties X |                           |          |         |  |
|--------------------------------------------|---------------------------|----------|---------|--|
| Connection Security                        |                           |          |         |  |
|                                            |                           |          |         |  |
| Security type:                             | WPA2-Enterprise           |          | $\sim$  |  |
| Encryption type:                           | AEC                       |          | 24      |  |
| chici ypaon type.                          | ALS                       |          | •       |  |
|                                            |                           |          |         |  |
|                                            | hantication mothod        | (2)      | _       |  |
| Microsoft: EAP-TTLS                        | ~                         | Settings |         |  |
| Remember my crea                           | dentials for this connect | ion each |         |  |
| time I'm logged on                         |                           |          |         |  |
|                                            |                           |          |         |  |
|                                            |                           |          |         |  |
|                                            |                           |          |         |  |
| Advanced settings                          |                           |          |         |  |
|                                            |                           |          |         |  |
|                                            |                           |          |         |  |
|                                            |                           |          |         |  |
|                                            |                           |          | Control |  |
|                                            |                           | UK       | Cancel  |  |

### **STEP. 10**

- ① Uncheck the use of ID privacy
- ② Confirm Unencrypted password (PAP)
- **③ Click**

| TTLS Properties                                                             | $\times$ |
|-----------------------------------------------------------------------------|----------|
| Enable identity privacy                                                     |          |
| 1 anonymous                                                                 |          |
| Server certificate validation                                               |          |
| Connect to these servers:                                                   |          |
|                                                                             |          |
| Trusted Root Certification Authorities:                                     |          |
| 127.0.0.1                                                                   |          |
| Add Irust External CA Root                                                  |          |
| Baltimore CyberTrust Root                                                   |          |
| <                                                                           |          |
| Don't prompt user if unable to authorize server                             |          |
| Client authentication                                                       |          |
| Select a non-EAP method for authentication                                  |          |
| 2 Unencrypted password (PAP)                                                |          |
| Automatically use my Windows account name and password (and domain, if any) |          |
| <ul> <li>Select an EAP method for authentication</li> </ul>                 |          |
| EAP-Token $\lor$                                                            |          |
| 3 Configure                                                                 |          |
| OK Cancel                                                                   |          |

- Network manual setting screen for using wireless WiFi on PC using Windows 8.1 and 10.
- The contents of each OS may differ when using the Windows built-in settings.

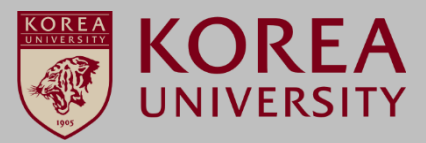

### **STEP. 11**

① Click Advanced Settings

### **STEP. 12**

 Authentication mode designation (P) check - User authentication setting
 Click Save Credentials

| KoreaUniv AP Wireless              | Network Properties                | × Advanced settings                                                                     | ×                                                                 |
|------------------------------------|-----------------------------------|-----------------------------------------------------------------------------------------|-------------------------------------------------------------------|
| Connection Security                |                                   | 802. 1X settings 802. 11 settings                                                       | •                                                                 |
| Security type:<br>Encryption type: | WPA2-Enterprise ~<br>AES ~        | Specify authentication mo User authentication Delete credentials for                    | de: 2<br>Save credentials                                         |
|                                    |                                   | Enable single sign on for t                                                             | his network                                                       |
| Choose a network aut               | thentication method:              | Perform immediately b                                                                   | efore user logon                                                  |
| Microsoft: EAP-TTLS                | <ul> <li>Settings</li> </ul>      | O Perform immediately a                                                                 | fter user logon                                                   |
| Remember my crea                   | dentials for this connection each | Maximum delay (seconds)                                                                 | 10 +                                                              |
| time I'm logged on                 |                                   | Allow additional dialogs<br>sign on<br>This network uses sep<br>and user authentication | s to be displayed during single<br>arate virtual LANs for machine |
| 1<br>Advanced settings             |                                   |                                                                                         |                                                                   |
|                                    | OK Canc                           |                                                                                         | OK Cancel                                                         |

- Network manual setting screen for using wireless WiFi on PC using Windows 8.1 and 10.
- The contents of each OS may differ when using the Windows built-in settings.

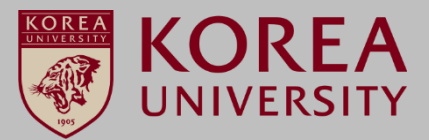

| _ | STEP. 13                                                                                                    |
|---|----------------------------------------------------------------------------------------------------|
|   | <ol> <li>User Name: Portal ID</li> <li>Password: Portal password</li> <li>Click</li> </ol>                        |
|   | Windows Security                                                                                                  |
|   | Save credentials                                                                                                  |
|   | Saving your credentials allows your computer to connect to the network when you're not logged on (for example, to |

### download updates).

| User name 1 |        |
|-------------|--------|
| Password    | 2      |
| 3           |        |
| ОК          | Cancel |
|             |        |

### **STEP. 14**

① KoreaUniv AP ► Connection

| Koreal  | Iniv AP             |             |
|---------|---------------------|-------------|
|         | onnect automatic    | ally        |
|         |                     | Connect     |
|         |                     |             |
|         |                     |             |
|         |                     |             |
|         |                     |             |
|         |                     |             |
|         |                     |             |
|         |                     |             |
| Go to S | e yings to activate |             |
| Wi-Fi   | Airplane mode       |             |
|         | へ 🥒 🏣 🕬 *//         | ENG 5:40 PM |

Windows 8.1, 10 profile Manual setting

- Network manual setting screen for using wireless WiFi on PC using Windows 8.1 and 10.
- The contents of each OS may differ when using the Windows built-in settings.

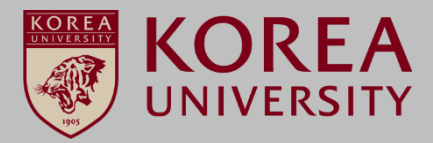

### **STEP. 15**

1 Connection completion screen

| 11. | KoreaUniv AP<br>Connected, secured | 0          |
|-----|------------------------------------|------------|
|     | Properties                         |            |
|     |                                    | Disconnect |
|     |                                    |            |
|     |                                    |            |
|     |                                    |            |
|     |                                    |            |
|     |                                    |            |
|     |                                    |            |
|     |                                    |            |
|     |                                    |            |
|     |                                    |            |

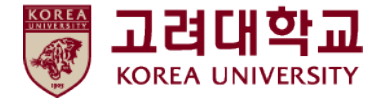

# 2. Windows 11 Settings

# <u>Windows 11</u> profile Manual setting

- Network manual setting screen for using wireless WiFi on PC using Windows 11.
- The contents of each OS may differ when using the Windows built-in settings.

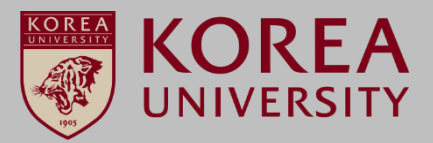

# STEP. 1

Clieck [Start]
 Access [Control Panel]

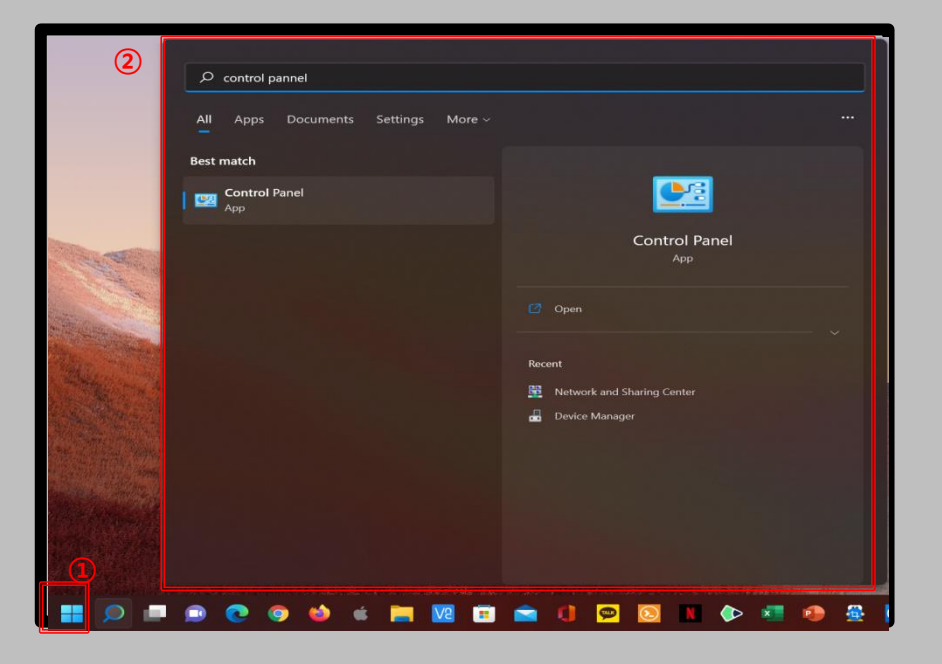

### **STEP. 2**

① Click [Network and Internet]

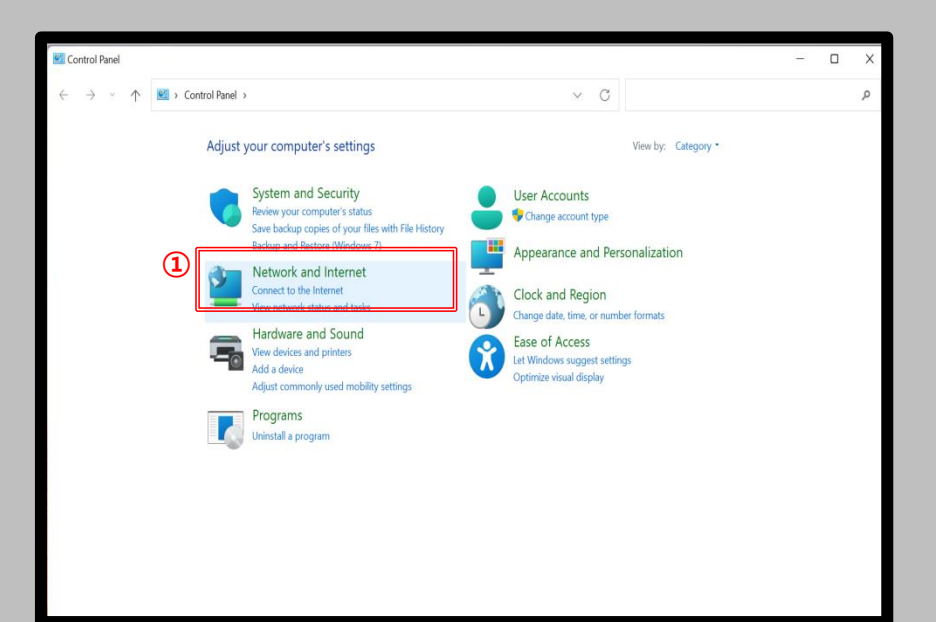

- Network manual setting screen for using wireless WiFi on PC using Windows 11.
- The contents of each OS may differ when using the Windows built-in settings.

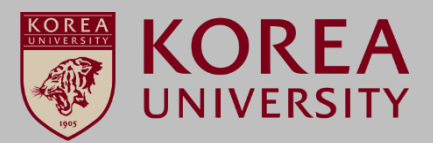

## STEP. 3

① Click [Network and Sharing Center]

| ST | ΈF | ) | 4 |
|----|----|---|---|
|    |    |   |   |

① Click [Set up a new connection or network]

| Network and Sharing Center                         |                                                                                                    | - | ×  |
|----------------------------------------------------|----------------------------------------------------------------------------------------------------|---|----|
| ← → · ↑  ↓ Contract                                | rol Panel > Network and Internet > Network and Sharing Center<br>$\checkmark$ C Search Control Panel                                                    |   | ρ, |
| Control Panel Home                                 | View your basic network information and set up connections                                                                                              |   |    |
| Change adapter settings<br>Change advanced sharing | View your active networks —                                                                                                    |   |    |
| settings<br>Media streaming options                | Change your networking settings Set up a new connection or network Set up a loroadband, dial-up, or VPN connection; or set up a router or access point. |   |    |
|                                                    | Troubleshoot problems<br>Diagnose and repair network problems, or get troubleshooting information.                                                      |   |    |
|                                                    |                                                                                                    |   |    |
|                                                    |                                                                                                    |   |    |
|                                                    |                                                                                                    |   |    |
|                                                    |                                                                                                    |   |    |
| See also                                           |                                                                                                    |   |    |
| Windows Defender Firewall                          |                                                                                                    |   |    |

# <u>Windows 11</u> profile Manual setting

- Network manual setting screen for using wireless WiFi on PC using Windows 11.
- The contents of each OS may differ when using the Windows built-in settings.

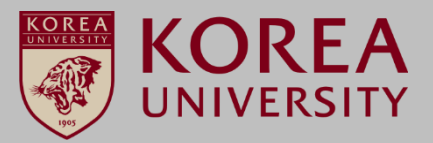

#### STEP. 5 STEP. 6 (1) Click [Manually connect to a wireless network] (1) Network name : [KoreaUniv AP] (Check case and space) (2) Click [Next] ② Security type : [WPA2-Enterprise] (3) Check [Start this connection automatically] & [Connect even if the network is not broadcasting] (4) Click [Next] $\times$ $\times$ Set Up a Connection or Network Manually connect to a wireless network Choose a connection option Enter information for the wireless network you want to add $(\mathbf{1})$ KoreaUniv AP Network name: Connect to the Internet Set up a broadband or dial-up connection to the Internet. Security type: WPA2-Enterprise 👔 Set up a new network Set up a new router or access point. Encryption type: AES (1) (3) anually connect to a wireless network Security Key: Hide characters nnect to a hidden network or create a new wireless p Start this connection automatically Connect to a workplace Set up a dial-up or VPN connection to your workplace. Connect even if the network is not broadcasting (4) 2 Next Cancel Next Cancel

### 15

- Network manual setting screen for using wireless WiFi on PC using Windows 11.
- The contents of each OS may differ when using the Windows built-in settings.

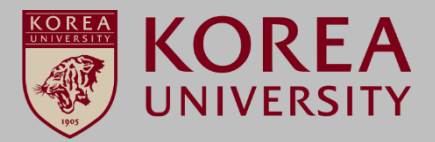

| STEP. 7                                                                                                    |       | STEP. 8                                                                                                    |           |
|----------------------------------------------------------------------------------------------------|-------|----------------------------------------------------------------------------------------------------|-----------|
| ① Click [Change connection settings]                                                                       |       | <ol> <li>Click [Security]</li> <li>Choose a network authentication method : [Micro<br/>TTLS]</li> <li>Click [Settings]</li> </ol>                                                                                                    | soft: EAP |
| $\leftarrow$ . Nanually connect to a wireless network                                                      | • ×   | KoreaUnit AP Wireless Network Properties<br>Connection Security                                                                                                    | ×         |
| Successfully added KoreaUniv AP                                                                            |       | Security type: WPA2-Enterprise ~                                                                                                    |           |
| (1)     → Change connection settings     Open the connection properties so that I can change the settings. |       | Encryption type: AES     Image: AES     Image: AES |           |
|                                                                                                    | Close | OK Can                                                                                                    | cel       |

- Network manual setting screen for using wireless WiFi on PC using Windows 11.
- The contents of each OS may differ when using the Windows built-in settings.

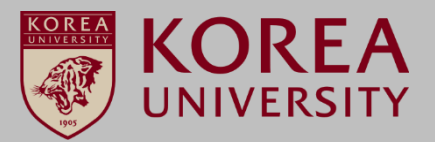

### **STEP. 9**

Uncheck [Enable idnetity privacy]
 Click [OK]

### **STEP. 10**

① Click [Advanced settings]

| TTLS Properties                                                                                     | $\times$ |
|----------------------------------------------------------------------------------------------------|----------|
| Enable identity privacy                                                                             |          |
| anonymous                                                                                           |          |
| Server certificate validation                                                                       |          |
| Connect to these servers:                                                                           |          |
|                                                                                                    |          |
| Trusted Root Certification Authorities:                                                             |          |
|                                                                                                    |          |
| AAA Certificate Services                                                                            |          |
| Baltimore CyberTrust Root                                                                           |          |
|                                                                                                    |          |
| Depit prompt user if upphie to outhorize conver                                                     | _        |
| Don't prompt user if unable to authorize server                                                     |          |
| Client authentication                                                                               |          |
| <ul> <li>Select a non-EAP method for authentication</li> </ul>                                      |          |
| Unencrypted password (PAP) ~                                                                        |          |
| <ul> <li>Automatically use my Windows account name and password<br/>(and domain, if any)</li> </ul> |          |
| <ul> <li>Select an EAP method for authentication</li> </ul>                                         |          |
| Microsoft: Smart Card or other certificate (EAP-TLS) $$ $$ $$                                       |          |
| Configure                                                                                           |          |
|                                                                                                    |          |
|                                                                                                    |          |
| OK Cancel                                                                                           |          |

| KoreaUniv AP Wireless Network Properties                            |                  |                           |        |  |  |
|---------------------------------------------------------------------|------------------|---------------------------|--------|--|--|
| Connection Security                                                 |                  |                           |        |  |  |
|                                                                     |                  |                           |        |  |  |
| Security type:                                                      | WPA2-Enterprise  | 2                         | $\sim$ |  |  |
| Encryption type:                                                    | AES              |                           | $\sim$ |  |  |
|                                                                     |                  |                           |        |  |  |
|                                                                     |                  |                           |        |  |  |
| Choose a network auth                                               | entication metho | d:                        |        |  |  |
| Microsoft: EAP-TTLS                                                 |                  | <ul> <li>Setti</li> </ul> | ngs    |  |  |
| Remember my credentials for this connection each time I'm logged on |                  |                           |        |  |  |
| Advanced settings                                                   |                  |                           |        |  |  |
|                                                                     |                  | ОК                        | Cancel |  |  |

# <u>Windows 11</u> profile Manual setting

- Network manual setting screen for using wireless WiFi on PC using Windows 11.
- The contents of each OS may differ when using the Windows built-in settings.

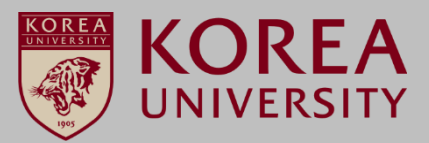

## **STEP. 11**

- ① Check [Specify authentication mode]
- ② Select [User authentication]
- ③ Click [OK]

| Advanced settings                                                              | $\times$ |
|--------------------------------------------------------------------------------|----------|
| 802.1X settings 802.11 settings                                                |          |
| Specify authentication mode:                                                   |          |
| 2 User authentication                                                          |          |
| Delete credentials for all users                                               |          |
| Enable single sign on for this network                                         |          |
| Perform immediately before user logon                                          |          |
| Perform immediately after user logon                                           |          |
| Maximum delay (seconds): 10                                                    |          |
| Allow additional dialogs to be displayed during single sign on                 |          |
| This network uses separate virtual LANs for machine<br>and user authentication |          |
|                                                                                |          |
|                                                                                |          |
|                                                                                |          |
|                                                                                |          |
| (3)                                                                            |          |
| OK Cancel                                                                      |          |

### **STEP. 12**

① Click [OK]

| KoreaUniv AP Wireless                  | Network Properties                     | $\times$ |
|----------------------------------------|----------------------------------------|----------|
| Connection Security                    |                                        |          |
|                                        |                                        |          |
| Security type:                         | WPA2-Enterprise ~                      |          |
| Encryption type:                       | AES ~                                  |          |
|                                        |                                        |          |
|                                        |                                        |          |
| Choose a network auth                  | nentication method:                    |          |
| Microsoft: EAP-TTLS                    | <ul> <li>✓ Settings</li> </ul>         |          |
| Remember my cree<br>time I'm logged on | dentials for this connection each<br>I |          |
| Advanced settings                      |                                        |          |
|                                        |                                        |          |
|                                        |                                        |          |
|                                        |                                        |          |
|                                        | ОКС                                    | ancel    |

- Network manual setting screen for using wireless WiFi on PC using Windows 11.
- The contents of each OS may differ when using the Windows built-in settings.

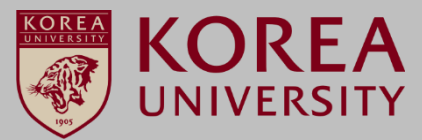

### **STEP. 13**

1 Click on the WLAN icon

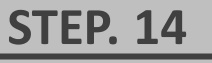

### ① Click [ > ]

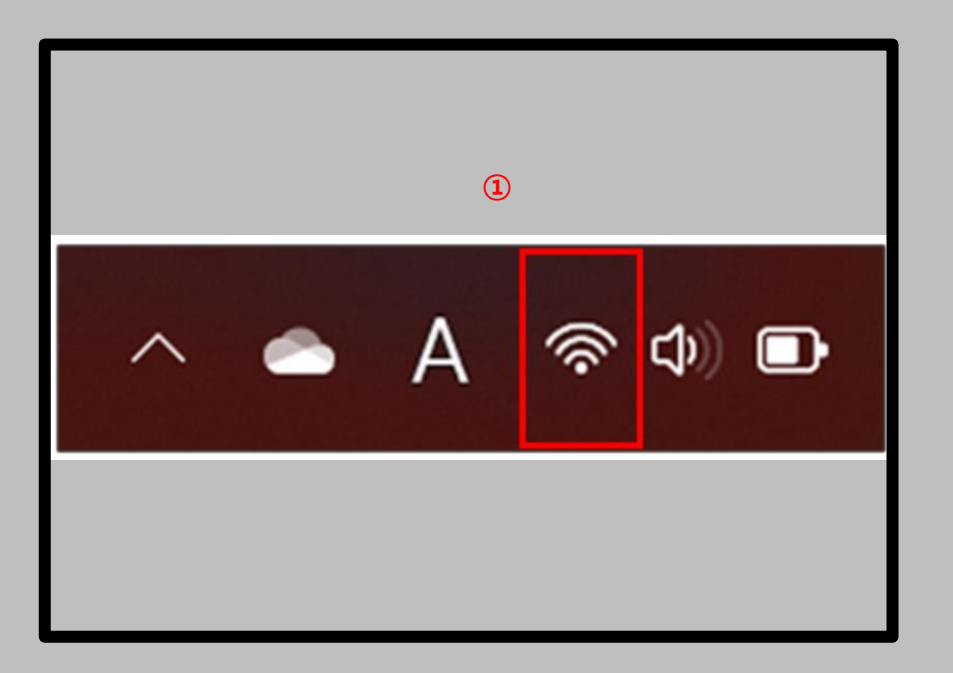

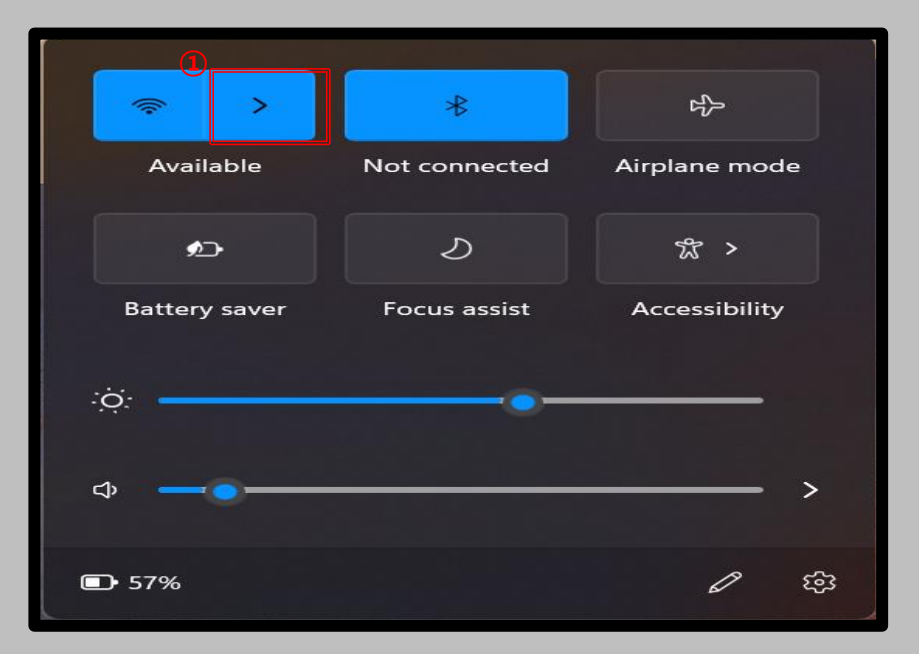

<u>Windows 11</u> profile Manual setting

- Network manual setting screen for using wireless WiFi on PC using Windows 11.
- The contents of each OS may differ when using the Windows built-in settings.

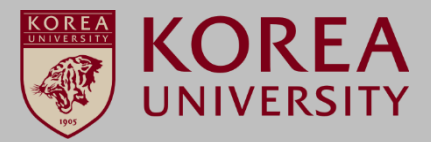

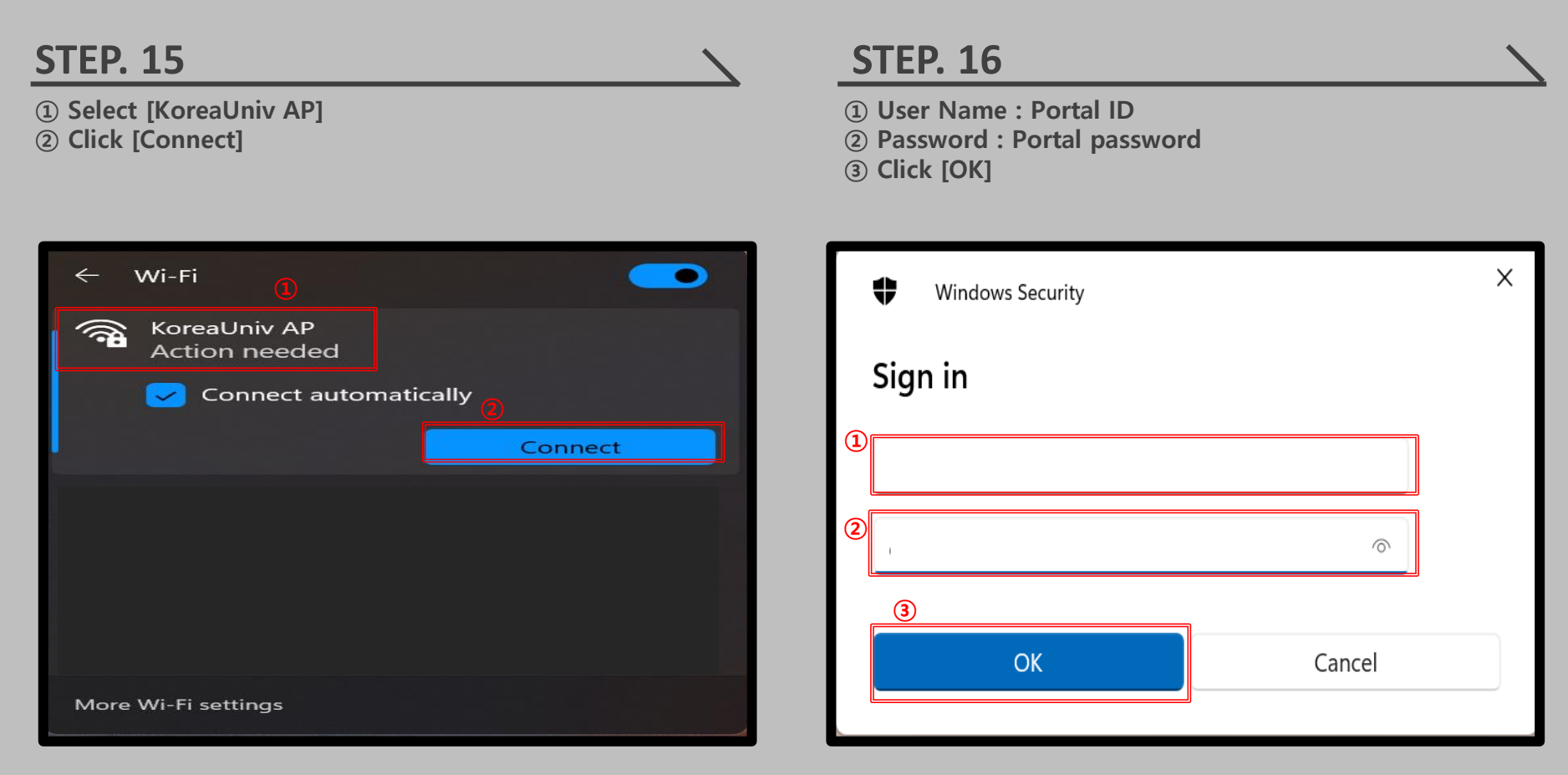

# <u>Windows 11</u> profile Manual setting

**STEP. 17** 

① Click [Connect]

- Network manual setting screen for using wireless WiFi on PC using Windows 11.
- The contents of each OS may differ when using the Windows built-in settings.

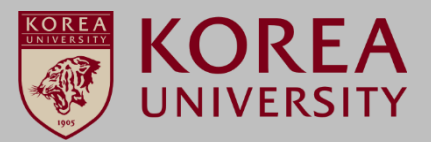

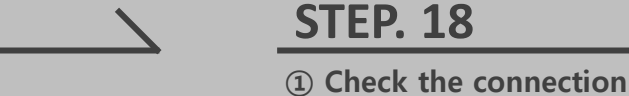

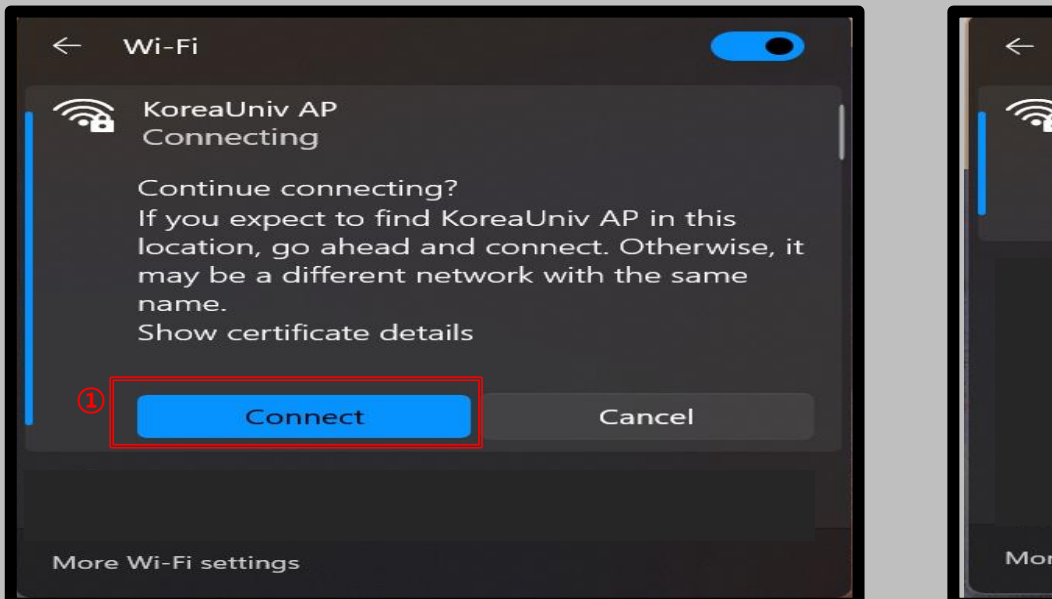

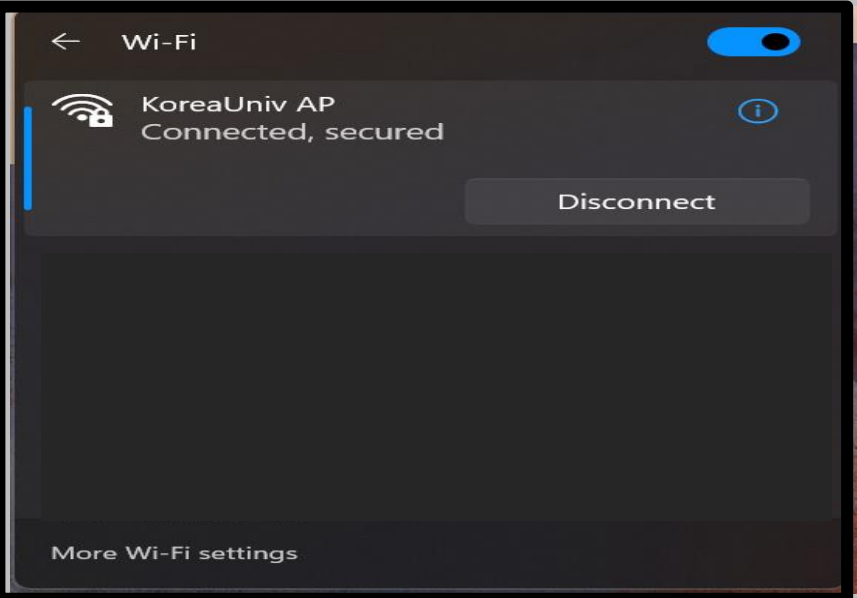

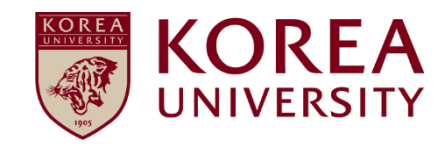

# 3. Windows 8.1, 10 Delete

Windows 8.1, 10 profile Manually delete

- Wireless Wifi manual delete screen of PC using Windows 8.1, 10.
- The contents of each OS may differ when using the Windows built-in settings.

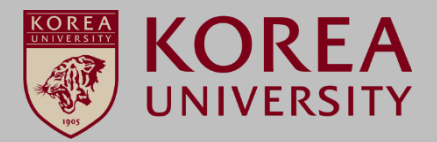

## STEP. 1

Click Start
 Click Settings

## STEP. 2

① Network and Internet Click

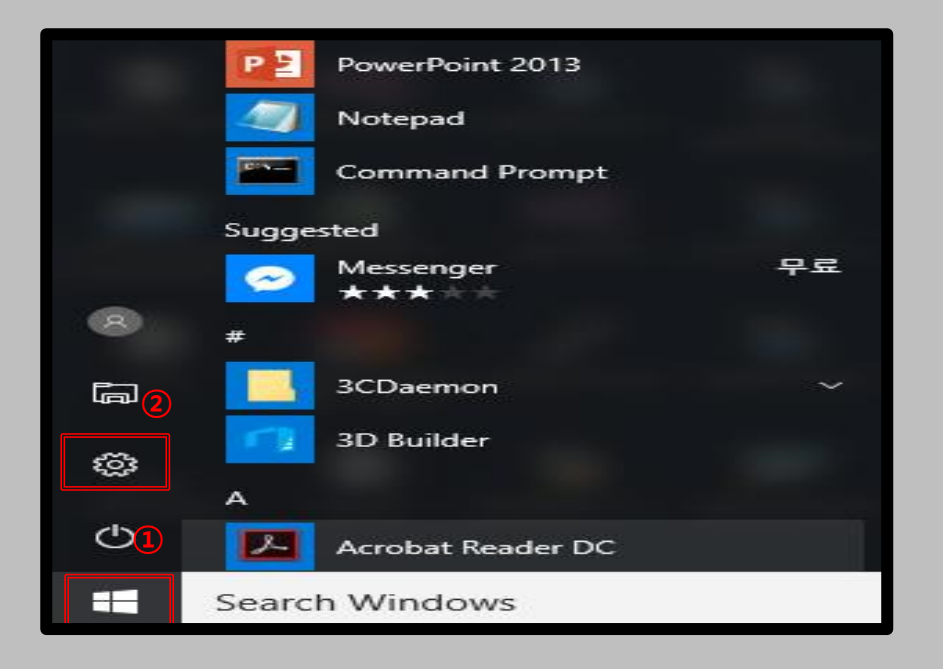

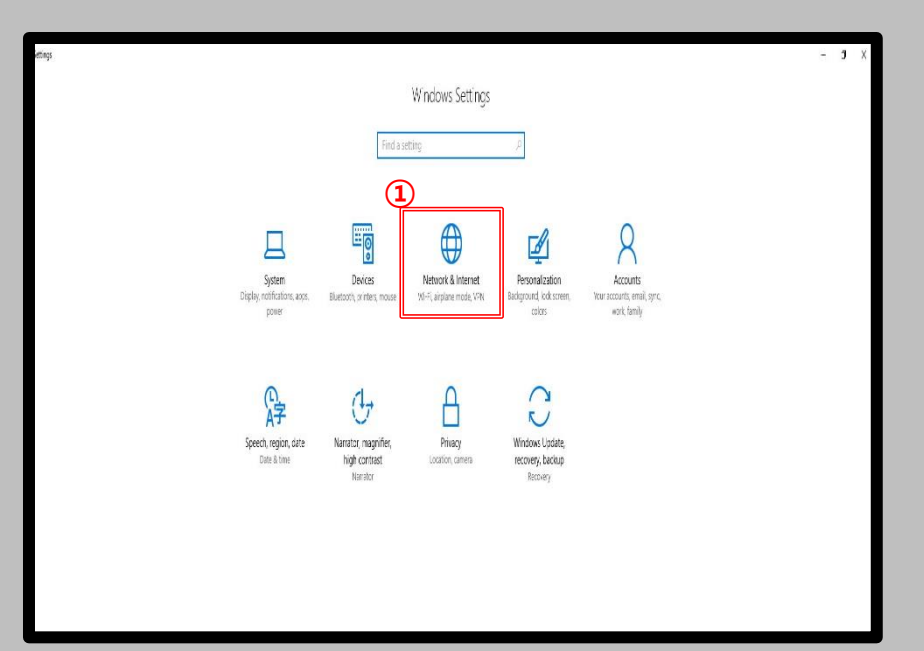

- Wireless Wifi manual delete screen of PC using Windows 8.1, 10.
- The contents of each OS may differ when using the Windows built-in settings.

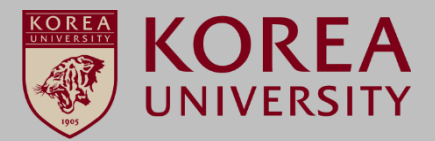

### STEP. 3

1 Click Wi-Fi

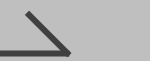

### STEP. 4

① Click Known Network Management

| ← Settings         |                                                                                 | - a x1              |
|--------------------|---------------------------------------------------------------------------------|---------------------|
| ŵ Home             | Status                                                                          | _                   |
| Find a setting     | Network status                                                                  | Have a question?    |
| Network & Internet |                                                                                 | Get hep             |
| 🕈 Status           |                                                                                 | Make Windows better |
| 🧟 Wi-Fi            | Not connected                                                                   | Give us reedback    |
| 🕆 Dial-up          | You aren't connected to any networks.                                           | _                   |
| *8° VPN            | A Troubleshoot                                                                  | _                   |
| Airplane mode      | show available networks                                                         | _                   |
| 的 Mobile hotspot   | Change your network settings                                                    | _                   |
| 🕑 Data usage       | Change adapter options<br>View network adapters and change connection settings. | _                   |
| Proxy              | Sharing options                                                                 | _                   |
|                    | View your network properties                                                    | _                   |
|                    | Windows Firewall                                                                | _                   |
|                    | Network and Sharing Center                                                      | _                   |
|                    | Network reset                                                                   | _                   |
|                    |                                                                                 | _                   |

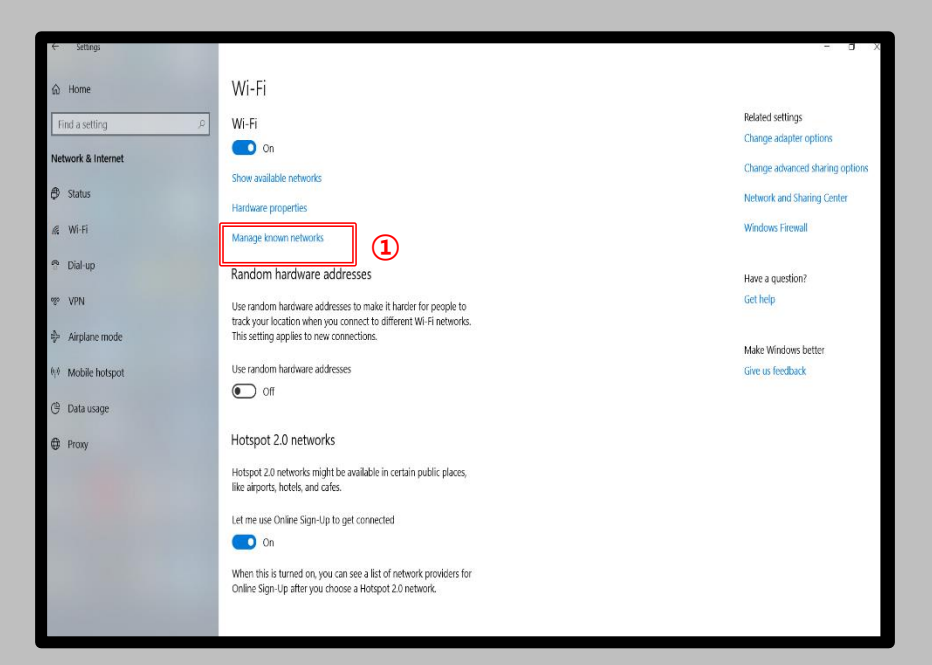

<u>Windows 8.1, 10</u> profile Manually <u>delete</u>

- Wireless Wifi manual delete screen of PC using Windows 8.1, 10.
- The contents of each OS may differ when using the Windows built-in settings.

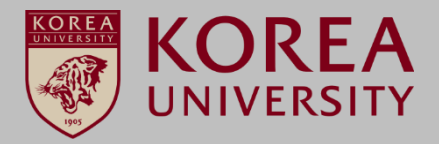

### STEP. 5

KoreaUniv AP -> Ignore Click

| 4                 | Settings                                                                                                    | - | ۵ | × |
|-------------------|----------------------------------------------------------------------------------------------------|---|---|---|
| ۲ <u>ن</u>        | MANAGE WI-FI SETTINGS                                                                                                    |   |   |   |
| Giv<br>You<br>the | e and get Internet access without seeing shared passwords.<br>I'll get connected to Wi-Fi networks your contacts share, and<br>y'll get connected to networks you share. |   |   | ¢ |
| М                 | anage known networks                                                                                                    |   |   |   |
| a                 | 102nd<br>Not shared                                                                                                    |   |   |   |
| a                 | KoreaUniv AP                                                                                                    |   |   |   |
|                   | Share Forget                                                                                                    |   |   |   |
| G                 | StonyCreek<br>Not shared                                                                                                    |   |   |   |
| G                 | StonyCreek-SG<br>Not shared                                                                                                    |   |   |   |

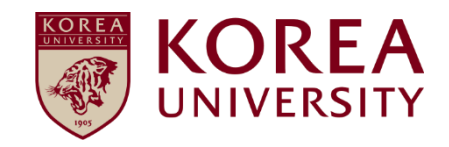

# 4. Windows 11 Delete

<u>Windows 11</u> profile Manually <u>delete</u>

- Wireless Wifi manual delete screen of PC using Windows 11.
- The contents of each OS may differ when using the Windows built-in settings.

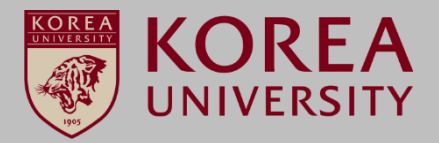

### STEP. 1

Click Start
 Click Settings

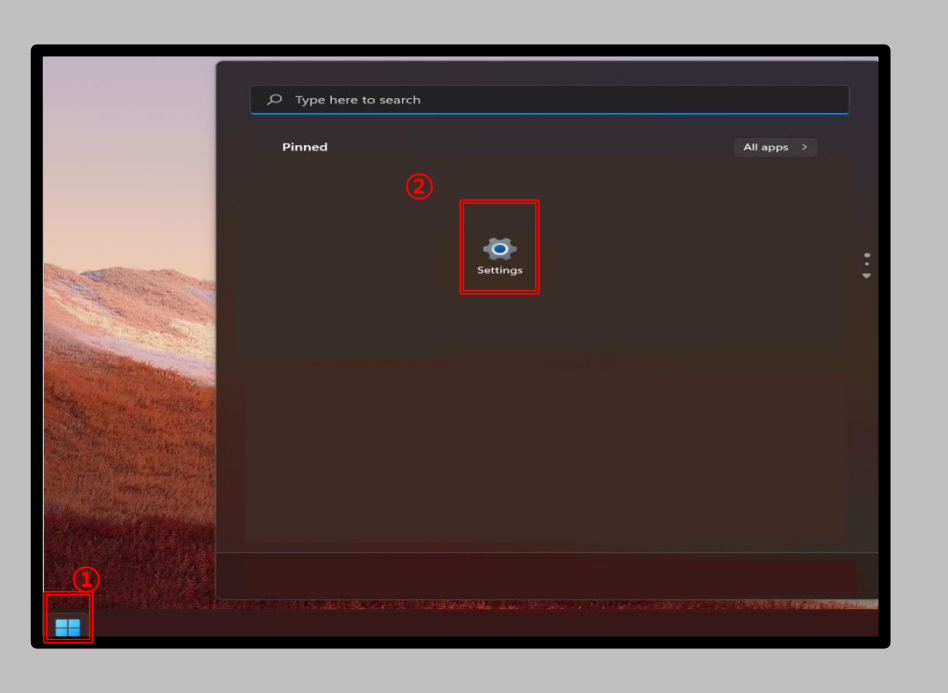

## STEP. 2

① Network and Internet Click

| ←    | Settings                            |            |                                                             |            | - 0                     |   | × |
|------|-------------------------------------|------------|-------------------------------------------------------------|------------|-------------------------|---|---|
|      |                                     | Net        | work & internet                                             |            |                         |   |   |
| Find | d a setting $\wp$                   | 1          | Wi-Fi (KoreaUniv AP)<br>Connected, secured                  |            |                         |   |   |
| 8    | System<br>Bluetooth & devices       | () Pr<br>2 | roperties<br>ublic network<br>4 GHz<br>2                    | 997 MB, la | <b>ge</b><br>st 30 days | > |   |
|      | Personalization<br>Apps             | (i)-       | Wi-Fi<br>Connect, manage known networks, metered<br>network | On         |                         | > |   |
| •    | Accounts                            | ٦          | VPN<br>Add, connect, manage                                 |            |                         | > |   |
|      | Time & language<br>Gaming           | ((۱۶)      | Mobile hotspot<br>Share your internet connection            | Off        |                         | > |   |
| *    | Accessibility<br>Privacy & security | 於          | Airplane mode<br>Stop all wireless communication            | Off        |                         | > |   |
| •    | Windows Update                      | \$         | Proxy<br>Proxy server for Wi-Fi and Ethernet connections    |            |                         | > |   |
|      |                                     | ŝ          | Dial-up<br>Set up a dial-up internet connection             |            |                         | > |   |
|      |                                     | 모          | Advanced network settings                                   |            |                         | > |   |

# <u>Windows 11</u> profile Manually <u>delete</u>

- Wireless Wifi manual delete screen of PC using Windows 11.
- The contents of each OS may differ when using the Windows built-in settings.

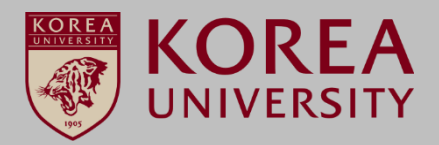

## STEP. 3

① Click [Manage known networks]

### STEP. 4

① Click KoreaUniv AP [Forget]

| $\leftarrow$ Settings                                                       | - 0                                                                                       | ×        |
|-----------------------------------------------------------------------------|-------------------------------------------------------------------------------------------|----------|
|                                                                             | Network & internet > Wi-Fi                                                                |          |
| Find a setting                                                              | 🗇 Wi-Fi On 💽                                                                              | Fi       |
| System                                                                      | RoreaUniv AP properties         >           Connected, secured         >                  | -        |
| <ul> <li>Bluetooth &amp; devices</li> <li>Network &amp; internet</li> </ul> | Show available networks                                                                   | G<br>  • |
| <ul> <li>Personalization</li> <li>Apps</li> </ul>                           | Image known networks           Add, remove, and edit networks                             |          |
| Accounts     Time & language                                                | Hardware properties<br>View and manage Wi-Fi adapter properties >                         |          |
| Gaming                                                                      | Random hardware addresses<br>Help protect your privacy by making it harder for people Off |          |
| <ul> <li>Accessibility</li> <li>Privacy &amp; security</li> </ul>           | to track your device location.                                                            | G        |
| Windows Update                                                              | Help from the web                                                                         | •        |
|                                                                             | Troubleshooting network connection issues                                                 |          |
|                                                                             | Cet help                                                                                  |          |

| ← 9  | Settings            |                                | - • ×                                  |
|------|---------------------|--------------------------------|----------------------------------------|
|      |                     | ··· > Wi-Fi > Manage known net | works                                  |
|      |                     | Known networks                 | Sort by: Preference $ \smallsetminus $ |
| Find | l a setting $ ho$   | Search known networks          | Filter by: All 🗸                       |
| -    | System              | Add a new network              | Add network                            |
| 8    | Bluetooth & devices |                                |                                        |
| 🔷    | Network & internet  | KoreaUniv AP                   | Forget >                               |
| -    | Personalization     | <u></u>                        |                                        |
| =    | Apps                |                                |                                        |
| •    | Accounts            |                                |                                        |
| 5    | Time & language     |                                |                                        |
| -    | Gaming              |                                | _                                      |
| *    | Accessibility       |                                |                                        |
|      | Privacy & security  |                                |                                        |
| 3    | Windows Update      |                                |                                        |
|      |                     |                                |                                        |
|      |                     |                                |                                        |
|      |                     |                                |                                        |
|      |                     |                                |                                        |
|      |                     |                                | Farmed N                               |

# Thank you